TRIBUNAL DE JUSTIÇA DO ESTADO DO RIO DE JANEIRO

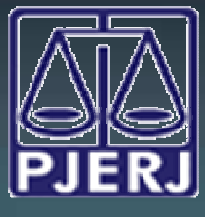

DGTEC - DEATE - DICOJ - SEPRI Divisão De Suporte A Sistemas Corporativos Judiciais

# DICA DA SEMANA Sistema DCP **Competência Empresarial** Registro de Hasta Pública

# Informações Iniciais

Visando atender ao Ato Executivo Conjunto 53/2013, foi criado um link no portal do TJERJ, denominado "Hastas Públicas/Massas Falidas", onde constarão os editais das hastas públicas a serem realizadas e das já ocorridas.

Desta forma, as certidões pertinentes às Hastas lançadas no sistema DCP, através do andamento de 4 - Atos Ordinatórios, as Decisões judiciais referentes às homologações dos leilões e arrematações e os Editais (andamento 23) passarão a constar deste portal.

O acesso às informações mencionadas acima, no Portal do PJERJ, estará disponível no caminho "INSTITUCIONAL-VARAS EMPRESARIAIS - HASTA PÚBLICA / MASSAS FALIDAS".

### ALTERAÇÕES NO DCP

Para atender ao disposto no Ato Executivo Conjunto mencionado anteriormente, houve alteração no DCP nos seguintes andamentos:

4 - Atos Ordinatórios,

23 - Publicação de Edital e

1 - Conclusão ao juiz.

Nos processos de competência 3 - Empresarial, ao lançar o andamentos de Atos ordinatórios e Publicação de Edital será exibido um novo "check box" denominado "Registro para Hasta Publica" que, ao ser marcado, exibirá na página do PJERJ as informações lançadas nos referidos andamentos, conforme demonstrado a seguir.

### 4-Atos Ordinatórios:

| Processo         | 0000404-64 2012.8.19.0054                                                     | Distribuição: 28/11/2012                           | <u>G</u> ravar      |
|------------------|-------------------------------------------------------------------------------|----------------------------------------------------|---------------------|
| Partes:          | AUTORXREU                                                                     | × 1                                                | Cancelar            |
| Classe/Assunto:  | Procedimento Ordinário - Acidente de Trânsito                                 | /Indenização Por Dano Moral / Responsabilidade Civ | Sair                |
| Próx. Audiência: | Não há audiências futuras marcade Proc.<br>Relac:                             | Alternar                                           | LimparTela          |
| Andamenio.       |                                                                               |                                                    | Novo                |
| Dados da Fa      | e Obs Avi <b>r - In</b> ibuição Resumo Pe                                     | rsonagens   [< <u>&lt;</u> <u>&gt;</u> ]           | Excluir             |
| - Ato Ordinato   | rio Praticado de Santa Susão: 25/03/2014 Últin<br>Registro para Hasta Pública | na alteração: 25/03/2014                           | Processo            |
| Data:            | 25/03/2014                                                                    | Folhas:                                            | Publicação          |
| Modelo:          |                                                                               | • ?                                                | Guia Remess         |
| Texto:           | TESTE VERSÃO 3.43                                                             | * E                                                | Guia <u>D</u> evol. |
|                  |                                                                               |                                                    | Textos              |
|                  |                                                                               |                                                    | Audiências          |
|                  |                                                                               |                                                    |                     |
| - Publica        | <br>ão                                                                        |                                                    |                     |
| F Pul            | licar                                                                         | Data de Expediente                                 |                     |
| Public           | açoes                                                                         |                                                    | Imprimir            |
|                  |                                                                               |                                                    | Alterar fl. rost    |

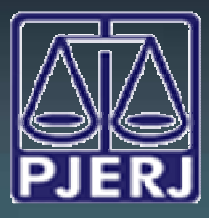

# TRIBUNAL DE JUSTIÇA DO ESTADO DO RIO DE JANEIRO

DGTEC - DEATE - DICOJ - SEPRI Divisão De Suporte A Sistemas Corporativos Judiciais

### 23- Publicação de Edital

| Processo:       | 0000404-64 2012.8.19.0054 Distribu                                                                                | ição: 28/11/2012      | Gravar               |
|-----------------|----------------------------------------------------------------------------------------------------|-----------------------|----------------------|
| Partes:         | AUTORXREU                                                                                                    | -                     | Cancelar             |
| lasse/Assunto:  | Procedimento Ordinário - Acidente de Trânsito / Indenização Por Dano Moral / Re                                   | sponsabilidade Civ    | Sair                 |
| róx. Audiência: | Não há audiências futuras marcade Proc.<br>Relac.                                                                 | Alternar              | LimnarTela           |
| Andamento:      | 23 Publicação de Edital                                                                                           | - ?                   | Emparteia            |
| Dados da Eas    | Deal Avies   Distributer   Deal                                                                                   | 16 66 33 31           | <u></u> Novo         |
| -Publicação d   | le Edital Inclusão: 25/03/2014 alteração: 25/03/2014                                                              | 1. 2. 2. 1.           | Excluir              |
| Data            | 25/03/2014 🔽 Registro para Hasta Pública                                                                          |                       | Processo             |
| Modelo do       | - ? <sup>,</sup>                                                                                                  | Aodelos do<br>Sistema | Publicação           |
| Texto do        |                                                                                                    |                       | G <u>u</u> ia Remess |
| Edital          |                                                                                                    | 8                     | Guia <u>D</u> evol   |
|                 | MASSA FALIDA DE: REU                                                                                              | *<br>=                | Ţextos               |
|                 | EDITAL DE EXTINÇÃO DE OBRIGAÇÕES<br>O MM. Juiz de Direito, Dr.(a), do Cartório da 1ª Vara Civel da Comarca de São | João 👻                | Audiências           |
| Publicaçã       | io                                                                                                    |                       |                      |
| C Maté          | ria Paga Data do expediente: Vezes a Publica                                                                      | r 💌                   |                      |
| C cust          | ca Gratuita Publicações Intervalo entre publicações (dias                                                         |                       |                      |
| É obrigató      | rio utilizar o formato 'OAB/EE-NNNNNNX' para informar a OAB do Advogado no te                                     | xto do edital.        |                      |
|                 |                                                                                                    |                       | Alterar fl. rost     |
|                 |                                                                                                    |                       | In the I             |

Obs: Verificada a utilização indevida do check box "Registro para Hasta Pública", basta desmarcá-lo que a informação do andamento deixará de ser exibida no Portal.

## 1 – CONCLUSÃO

No que tange o andamento de conclusão, ao ser lançada a decisão de código <u>231 – Homologado o Leilão/arrematação – Lei 11.101./2005</u>, automaticamente será exibido o seu inteiro teor na intranet.

| Processo                 | . 0000404-64 2012.8.19.0054 Distribuição: 28/11/2012                                                        | Gravar           |
|--------------------------|----------------------------------------------------------------------------------------------------|------------------|
| Partes                   | AUTORXREU                                                                                                   | Cancelar         |
| Classe/Assunto           | Procedimento Ordinário - Acidente de Trânsito / Indenização Por Dano Moral / Responsabilidade Civ           | Sair             |
| Próx Audiência           | Não há audiências futuras marcade Relac.                                                                    | LimparTela       |
| Andamento                | n   Conclusão ao Juiz                                                                                       | Novo             |
| Dados da Fa<br>Conclusão | se   Obs   Avisa   Distribuição   Resumo   Personagens   Incluindo andamento     c   c   2>   3 <br>ao Juiz | Exclur           |
| Data:                    | 28/03/2014 Juiz: Fábio Ribeiro Pito 🔹 ?                                                                     | Processo         |
| Despac                   | no/Sentença/Decisão                                                                                         | Publicação       |
| Data:                    | 28/03/2014 Cospacho C Sentença @ Decisão C Assinatura Folhas                                                | Gyia Remess      |
| Tipo:                    | 231 homologado o leilão/arrematação - lei 11.101/2005 _ Partes                                              | Guia Devol.      |
| Modelo:                  | · ?                                                                                                    | Toutos           |
| l exto:                  |                                                                                                    | Texios           |
| Resumo:                  | lam:                                                                                                    | Audiências       |
|                          | Tem :<br>Errv Assimatura Assinar                                                                            |                  |
| - Retorno<br>Data        | da Conclusão                                                                                                | Imprimir         |
|                          | L.                                                                                                    | Alterar fl. rost |
|                          |                                                                                                    |                  |

OBS: RESSALTAMOS QUE EM TODOS OS ANDAMENTOS CITADOS ANTERIORMENTE SERÁ EXIBIDO NO PORTAL O INTEIRO TEOR DO TEXTO LANÇADO NA TELA PRINCIPAL DO ANDAMENTO.

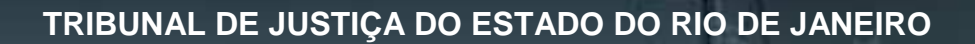

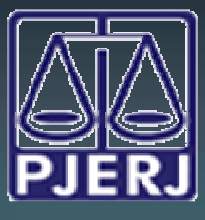

DGTEC - DEATE - DICOJ - SEPRI Divisão De Suporte A Sistemas Corporativos Judiciais

### CAMINHO PARA VISUALIZAÇÃO DOS ANDAMENTOS NO PORTAL DO TJ

Para visualizar as informações dos andamentos do DCP pertinentes a Hasta Pública, no Portal do TJ, é necessário acessar a página do TJERJ e entrar no menu INSTITUCIONAL / VARAS EMPRESARIAIS / HASTA PÚBLICA / MASSA FALIDA. Será exibida a tela abaixo:

| Processo Serventia/ Período CONSULTA O NUMERAÇÃO ÚNICA O NUMERAÇÃO ANTIGA | PODE<br>ESTADO   | UDICIÁRIO<br>o RIO DE JANEIRO | ~ ~              | HASTAS PÚBLICAS |
|---------------------------------------------------------------------------|------------------|-------------------------------|------------------|-----------------|
|                                                                           |                  | tia/ Período                  |                  |                 |
| Nº PROCESSO: .8.19.                                                       | CONSULTA<br>POR: | NUMERAÇÃO ÚNICA               | NUMERAÇÃO ANTIGA |                 |

Serão disponibilizados dois tipos de pesquisa, a saber: consulta por processo e por Serventia / Período.

### CONSULTA POR PROCESSO

Na consulta por número de processo será possível pesquisar optando pela numeração única do processo ou pela numeração antiga, sendo necessário escolher umas das opções na tela. Após digitar o número do processo e clicar no botão "Consultar" serão exibidos os andamentos lançados nas condições descritas anteriormente nesse manual.

| PODER JUDI<br>ESTADO DO RIO D | CIÁRIO<br>E JANEIRO                     | HASTAS PÚBLICAS  |
|-------------------------------|-----------------------------------------|------------------|
| Processo Serventia/ Perí      | obo                                     |                  |
| CONSULTA<br>POR:              | MERAÇÃO ÚNICA 💿 NUMERAÇÃO ANTIGA        |                  |
| Nº PROCESSO: 0                | .8.19. 0001                             |                  |
|                               |                                         | Consultar Cumpar |
|                               |                                         |                  |
| Comarca da Cap                | ital - Cartorio da 1ª vara Empresarial  |                  |
| 000002-                       | 55.2006.8.19.0001 ( 2006.001.000002-2 ) |                  |
| 01/04/                        | 2014 Despacho / Sentença / Decisão      | ~                |
| 02/04/                        | 2014 Atos Ordinatórios                  |                  |

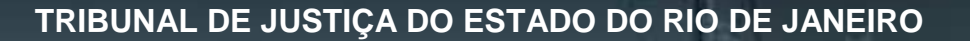

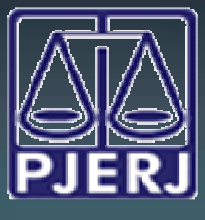

DGTEC - DEATE - DICOJ - SEPRI Divisão De Suporte A Sistemas Corporativos Judiciais

OBS1: PARA VISUALIZAR O TEOR DAS INFORMAÇÕES LISTADAS NA

PESQUISA CLIQUE NA LUPA 🛹 AO LADO DA DESCRIÇÃO DO ANDAMENTO.

OBS2: CASO O PROCESSO DIGITADO NA PESQUISA NÃO ESTEJA NAS CONDIÇÕES MENCIONADAS ANTERIORMENTE PARA HASTA PUBLICA, SERÁ EXIBIDA MENSAGEM ABAIXO:

| astas | Publicas                                                      |
|-------|---------------------------------------------------------------|
| ×     | Não foram encontrados registros com os parâmetros informados. |
|       | ОК                                                            |

### CONSULTA POR SERVENTIA/PERÍODO

Ao selecionar a consulta por período será necessário preencher os dados da Comarca, Serventia e período, conforme demonstra a tela abaixo. O período da pesquisa não poderá ser superior a 30 (trinta) dias.

| PODEI<br>ESTADO | R JUDICIÁRIO<br>do rio de janeiro |    | X         | HAS        | STAS P | ÚBLICAS        |
|-----------------|-----------------------------------|----|-----------|------------|--------|----------------|
| Processo Serve  | ntia/ Período                     |    |           |            |        |                |
| COMARCA:        | Comarca da Capital                | Ŧ  |           |            |        |                |
| SERVENTIA:      | Cartório da 1ª Vara Empresarial   | Ψ. |           |            |        |                |
| DATA INÍCIO:    | 01/04/2014                        |    | DATA FIM: | 02/04/2014 | 31     |                |
|                 |                                   |    |           |            | Consu  | Iltar 👂 Limpar |

Após o preenchimento da tela e clicar no botão "Consultar" serão exibidos os registros dos processos de acordo com os critérios selecionados para pesquisa. Para visualizar os andamentos clique no número do processo desejado que os mesmos serão exibidos.

| Processo Serv | entia/ Período                  |   |           |            |                    |
|---------------|---------------------------------|---|-----------|------------|--------------------|
| COMARCA:      | Comarca da Capital              | Ŧ |           |            |                    |
| SERVENTIA:    | Cartório da 1ª Vara Empresarial | • |           |            |                    |
| DATA INÍCIO:  | 01/04/2014                      |   | DATA FIM: | 02/04/2014 |                    |
|               |                                 |   |           |            | Consultar 🖉 Limpar |